# **WEIGHT INDICATOR**

# SEIDO Model X1

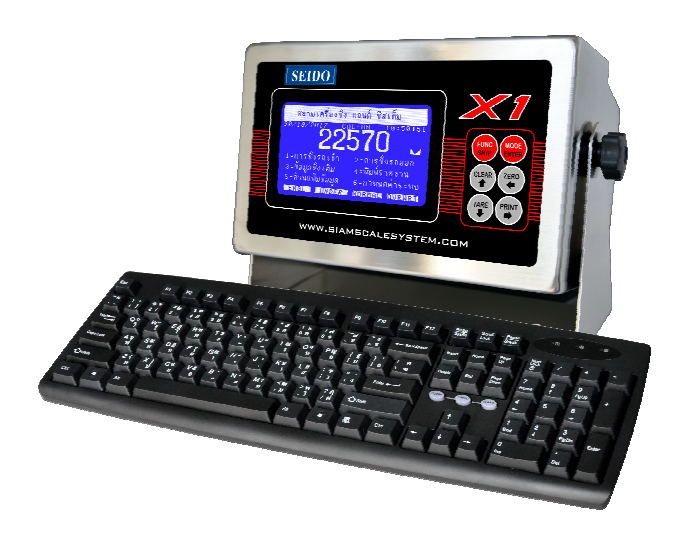

# **User Manual**

# <u>คุณสมบัติของหัวแสดงค่าน้ำหนัก (Indicator Specification)</u>

| รายการ (Description)                                                     | Code                    | Data    | Unit              |  |
|--------------------------------------------------------------------------|-------------------------|---------|-------------------|--|
| (ก) ชั้นความเที่ยง                                                       | Class                   | ш       |                   |  |
| (Accuracy class)                                                         | Class                   | 111     |                   |  |
| (ข) จำนวนขั้นหมายมาตรารับรองสูงสุด                                       |                         | 10000   |                   |  |
| (Max. number of verification scale intervals)                            | $\mathbf{n}_{ind}$      | 10000   |                   |  |
| <ul><li>(ก) ค่าแรงคันไฟฟ้ากระดุ้นที่ส่งไปยังส่วนส่งผ่านน้ำหนัก</li></ul> |                         | -       | 17                |  |
| (Loadcell excitation voltage)                                            | U <sub>exc</sub>        | 5       | V                 |  |
| (ง) ค่าแรงคันไฟฟ้าต่ำสุดที่รับเข้ามาจากส่วนส่งผ่าน้ำหนัก                 |                         |         |                   |  |
| (Minimum input voltage)                                                  | (Minimum input voltage) |         |                   |  |
| (จ) ค่าแรงคันไฟฟ้าต่ำสุดที่รับเข้ามาจากส่วนส่งผ่านหนัก                   |                         |         |                   |  |
| ต่อค่าขั้นหมายมาตรารับรอง                                                | $\Delta u_{min}$        | 0.5     | μV                |  |
| (Min. input voltage per verification scale interval)                     |                         |         |                   |  |
| (ฉ) ค่าความด้านทานต่ำสุด/สูงสุด ของส่วนส่งผ่านน้ำหนัก                    | D (D                    | 20/1000 | 0                 |  |
| (Min./Max.loadcell impedance)                                            | $R_{Lmin}/R_{Lmax}$     | 30/1000 | Ω                 |  |
| (ช) ขอบเขตอุณหภูมิการใช้งาน                                              |                         | 10/- =0 |                   |  |
| (Temperature range)                                                      | $T_{min}/T_{max}$       | -10/+70 | °C                |  |
| (ซ) จำนวนสายสัญญาณของส่วนส่งผ่านน้ำหนัก                                  | ~                       |         |                   |  |
| (Cable connection)                                                       | Core                    | 4       | Wires             |  |
| (ฌ) อัตราส่วนสูงสุดระหว่างกวามยาวต่อพื้นที่หน้าตัด                       |                         |         |                   |  |
| (Max. value of cable length per wire cross section)                      | (L/A) <sub>max</sub>    | 100     | m/mm <sup>2</sup> |  |
| Analog=100,Digital=1500                                                  |                         |         |                   |  |

#### <u>1. คุณสมบัติของหัวอ่าน SEIDO รุ่น X1</u>

| ประเภทจอแสดงผล (Display type)       | : LCD Graphic with Backlight    |
|-------------------------------------|---------------------------------|
| ขนาดของจอภาพ (Display size)         | : 240 Dots x 128 Dots           |
| ประเภทสัญญาณ (Input Signal)         | : Analog 1-3 mV /V              |
| พิกัดการชั่ง (Capacity)             | : 1 – 99999                     |
| จำนวนทศนิยม (Decimal point)         | : 0 – 4                         |
| การส่งสัญญาณออก (Output Signal)     | : Serial RS-232                 |
| ความเร็วสัญญาณ (Baud Rate)          | : 1200,2400,4800,9600,19200     |
| ลักษณะสัญญาณ (Parity Check)         | : 8,None,1 หรือ 7,Even,1        |
| ค่าอ่านละเอียด (Division)           | : 1,2,5,10,20                   |
| ระดับการกรองสัญญาณ (Filter)         | : 1 – 50                        |
| การรักษาระดับศูนย์ (AZM)            | : 0- 10                         |
| ช่วงการขอมกคศูนย์ (Zero limit)      | : 0 - 10 %                      |
| วิธีการเทียบค่า (Calibration)       | : Software with EEProm          |
| ตารางรหัส (Code Table)              | : 250 รหัสบริษัท และ รหัสสินค้ำ |
| จำนวนข้อมูล (Total Record)          | : 1200 x 2                      |
| จำนวนรถค้างชั่ง (In-Process Record) | : 120 x 2                       |
| ปฏิทินและนาฬิกา (Clock & Calendar)  | : Realtime Clock with Battery   |
| แป้นพิมพ์ ( Keyboard )              | : PS/2 Keyboard                 |
| การใช้พลังงาน (Power Supply)        | : 15-18 V, 500mA                |
| ตัวเครื่อง ( Casing )               | : Stainless Steel               |

#### <u>2. วิธีการใช้งาน</u>

หัวอ่านก่าน้ำหนัก SEIDO รุ่น X1 มีจอแสดงผลแบบ LCD Graphic ขนาดใหญ่ ซึ่งมีการแสดง ข้อกวามทั้งอักษรไทยและอังกฤษเพื่อง่ายต่อการใช้งาน โดยบนจอภาพจะมีตัวเลือกหัวข้องานต่างๆ เพื่อให้ ผู้ใช้สามารถกดเลือกจากปุ่มตัวเลขหัวข้อที่ต้องการ

#### <u>2.1 การบันทึกข้อมูลการชั่งรถเข้า</u>

เมื่อผู้ใช้งานต้องการบันทึกการชั่งรถครั้งแรกหรือที่เรียกว่าการชั่งเข้าก็สามารถทำได้โดยการกดปุ่ม หมายเลข [1] ที่ปรากฏอยู่บนจอภาพของรายการหลัก โดยหลังจากผู้ใช้เลือกกดปุ่มหมายเลข [1] นี้แล้ว เครื่อง จะปรากฏกำถามต่างๆ ที่เกี่ยวข้องกับข้อมูลของรถที่เข้าทำการชั่ง อาทิเช่น หมายเลขทะเบียน รหัสบริษัท รหัสสินค้า หรือราคาสินค้า เป็นต้น โดยในขั้นตอนการถามคำถามเหล่านี้ หากผู้ใช้งานต้องการยกเลิก ขั้นตอนบันทึกการชั่ง ก็สามารถทำได้โดยการกดปุ่ม [Esc] เครื่องจะหยุดการทำงานแล้วกลับไปรออยู่ที่ หน้าจอรายการหลัก แต่หากผู้ใช้งานตอบกำถามต่างๆ จนกรบทุกคำถาม เกรื่องก็จะเข้าสู่ขั้นตอนการอ่านก่า น้ำหนัก โดยในขั้นตอนนี้ผู้บันทึกจะด้องกดปุ่ม [Enter] เพื่อยืนยันการรับค่าน้ำหนัก ซึ่งจะทำได้ก็ต่อเมื่อก่า น้ำหนักนิ่งแล้วเท่านั้น (ท่านสามารถสังเกต) สัญลักษณ์แสดงว่าน้ำหนักนิ่งแล้วได้ที่ส่วนท้ายของตัวเลข น้ำหนัก)

หลังจากท่านยืนยันการบันทึกน้ำหนักแล้วเครื่องก็จะทำการพิมพ์บัตรชั่งเข้าในกรณีที่มีการกำหนดให้ พิมพ์บัตรในขั้นตอนของการชั่งเข้า ในกรณีที่เครื่องพิมพ์ไม่พร้อม เครื่องจะแสดงข้อความแจ้งเดือนผู้ใช้ บนจอภาพ ผู้ใช้สามารถปรับตั้งเครื่องพิมพ์และกระดาษให้เรียบร้อยแล้วจึงกดปุ่ม [Enter] เพื่อทวนกำสั่งให้ พิมพ์บัตรชั่ง หรือจะกด [Esc] เพื่อยกเลิกการสั่งพิมพ์ก็ได้ และเมื่อเสร็จสิ้นขั้นตอนเหล่านี้ก็เป็นการบันทึกชั่ง รถเข้าเพื่อรอการชั่งออกในขั้นตอนต่อไป

### <u>2.2 การบันทึกข้อมูลการชั่งรถออก</u>

เมื่อรถที่ได้ชั่งเข้าไว้ ได้ทำการขึ้นหรือลงสินค้าเป็นที่เรียบร้อยแล้วจะกลับมาชั่งในครั้งที่ 2 หรือที่ เรียกว่า การชั่งรถออก เพื่อนำผลต่างของก่าน้ำหนักมาหักลบคำนวณน้ำหนักสุทธิของสินค้าที่ทำการบรรทุก

งั้นตอนนี้ผู้ใช้งานจะต้องกดปุ่มหมายเลข [2] บนหน้าจอรายการหลัก หลังจากนั้นเกรื่องก็จะแสดง ลำดับรายการทะเบียนของรถที่ได้ทำการชั่งเข้าไว้แล้วทั้งหมด ผู้ใช้งานสามารถเลือกรถที่จะทำการชั่งได้โดย การกดหมายเลขสำดับที่ปรากฏอยู่หน้าทะเบียนรถ ในกรณีที่มีจำนวนรถค้างอยู่เป็นจำนวนมากกว่าที่จะแสดง รายการได้ไนหน้าเดียว ผู้ใช้สามารถเลือกหมายเลขรถที่อยู่ในหน้าถัดไปโดยการกดปุ่มลูกศรขึ้นลง หรือ ปุ่ม [PgUp] และ [PgDn] เมื่อผู้ใช้งานได้ทำการกดหมายเลขอนห้อบังองรถที่ต้องการแล้วก็จะเข้ามาถึงขั้นตอนของ การยืนยันการรับค่าน้ำหนัก ผู้ใช้จะต้องกดปุ่ม [Enter] เมื่อน้ำหนักนิ่ง (สังเกตจากสัญลักษณ์ท้ายตัวเลข น้ำหนัก) หลังจากนั้นเครื่องก็จะถามข้อกวามเพิ่มเติมต่างๆ ยกตัวอย่างเช่น ราคาสินก้า ก่อนที่จะทำการบันทึก ข้อมูล ซึ่งโดยปกติแล้วหลังจากการบันทึกข้อมูลก็จะทำการพิมพ์บัตรชั่งออกที่สมบูรณ์ ในกรณีที่เครื่องพิมพ์ ไม่พร้อมเครื่องจะแสดงข้อกวามแจ้งเตือนผู้ใช้บนจอภาพ ผู้ใช้สามารถปรับตั้งเกรื่องพิมพ์และกระดาษให้ เรียบร้อยแล้วจึงกดปุ่ม [Enter] เพื่อทวนกำสั่งให้พิมพ์บัตรชั่ง และเช่นกัน ตลอดขั้นตอนการบันทึกเหล่านี้ ผู้ใช้งานสามารถยกเลิกขั้นตอนการทำงานได้โดยการกดปุ่ม[Esc]

#### 2.3 การดูข้อมูลการชั่งเดิมและพิมพ์บัตรชั่งใหม่

ในบางโอกาสผู้ใช้งานอาจจะมีความจำเป็นที่จะต้องดูข้อมูลเดิมหรืออาจจะต้องทำการพิมพ์บัตร ชั่งใหม่ ไม่ว่าจะในกรณีบัตรชั่งหายหรือชำรุด ผู้ใช้งานสามารถทำได้โดยกดปุ่มหมายเลข [3] ที่หน้าจอ รายการหลัก เครื่องจะแสดงข้อมูลการชั่งของรถคันสุดท้ายบนจอภาพ ผู้ใช้งานสามารถเลื่อนตำแหน่งเรียกดู ข้อมูลที่อยู่ในลำดับถัดไปโดยการกดปุ่มลูกศรขึ้นลง หรือซ้ายขวา ในกรณีที่รายการที่บันทึกนั้นเป็นรถรอ การชั่งออกเครื่องก็จะแสดงสัญลักษณ์สามเหลี่ยมไว้ส่วนท้ายของเวลาที่บันทึกการชั่งด้วย หากผู้ใช้งาน ต้องการพิมพ์บัตรชั่งก็ทำได้โดยการกดปุ่ม [F1] เครื่องก็จะทำการพิมพ์บัตรชั่งเข้าหรือชั่งออกขึ้นอยู่กับ สถานะของข้อมูลนั้นๆ ในกรณีที่เครื่องพิมพ์ไม่พร้อม เครื่องจะแสดงข้อความแจ้งเตือนผู้ใช้บนจอภาพ ผู้ใช้ สามารถปรับตั้งเกรื่องพิมพ์และกระดาษให้เรียบร้อยแล้วจึงกดปุ่ม [Enter] เพื่อทวนกำสั่งให้พิมพ์บัตรชั่ง หรือจะกด [Esc] เพื่อยกเลิกการสั่งพิมพ์ก็ได้

# <u>2.4 การสั่งพิมพ์รายงานบันทึกการชั่ง</u>

ผู้ใช้งานสามารถสั่งพิมพ์รายงานต่างๆ ของข้อมูลที่ได้ทำการเก็บไว้ในหน่วยความจำของเครื่อง ไม่ว่าจะเป็นข้อมูลการชั่งหรือตารางรหัสต่างๆ ดังต่อไปนี้

2.4.1 รายงานเรียงลำคับการชั่ง

2.4.2 รายงานแสดงรายการรถค้างชั่ง

2.4.3 รายงานบันทึกข้อมูลการชั่งแยกตามบริษัท

2.4.4 รายงานข้อมูลตารางรหัสบริษัท

2.4.5 รายงานบันทึกข้อมูลการชั่งแยกตามสินค้า

2.4.6 รายงานข้อมูลตารางรหัสสินค้า

ผู้ใช้งานสามารถเลือกพิมพ์รายงานที่ด้องการ โดยกดปุ่มตัวเลข [1] – [6] ตามหัวข้อที่ต้องการ จากนั้นก็ระบุช่วงของข้อมูลที่ต้องการพิมพ์เป็นอันเสร็จสิ้นขั้นตอน ในกรณีที่เกรื่องพิมพ์ไม่พร้อม เกรื่องจะ แสดงข้อกวาม แจ้งเตือนผู้ใช้บนจอภาพ ผู้ใช้สามารถปรับตั้งเกรื่องพิมพ์และกระดาษให้เรียบร้อยแล้วจึงกด ปุ่ม [Enter] เพื่อทวนกำสั่งให้พิมพ์บัตรชั่งหรือจะกด [Esc] เพื่อยกเลิกการสั่งพิมพ์ก็ได้

#### <u>2.5 ส่วนจัดการแฟ้มข้อมูล</u>

ภายในเครื่อง จะประกอบด้วยข้อมูล 4 ประเภทด้วยกัน คือ

- ข้อมูลรถรอการชั่งออก หรือ รถค้างชั่ง
- ข้อมูลรถที่ทำการชั่งเสร็จเรียบร้อยแล้ว
- ข้อมูลตารางรหัสบริษัท และ รหัสสินค้า
- ข้อมูลเงื่อนไขตัวแปรต่างๆ

<u>ผู้ใช้เครื่อง สามารถจัดและกำหนดข้อมูลที่ได้ทำการบันทึกในส่วนงานนี้</u> 2.5.1 ส่วนบันทึกตารางรหัสบริษัท

เพื่อความสะดวกในการใช้งาน ผู้ใช้เครื่อง สามารถจัดเก็บชื่อของบริษัทต่างๆ ที่ทำการซั่งไว้เป็น รหัสตั้งแต่ 0-249 เพื่อง่ายต่อการเรียกกลับมาใช้ในขณะทำการบันทึกข้อมูลการชั่ง โดยเมื่อผู้ใช้เครื่องเลือก กำสั่งเข้ามายังส่วนนี้ เครื่องก็จะแสดงกำถามถึงหมายเลขรหัสที่ต้องการกำหนดค่า ให้ผู้ใช้เครื่องระบุ หมายเลขที่ต้องการระหว่าง 0-249 แล้วตามด้วยการกดปุ่ม [Enter] เครื่องก็จะขึ้นบรรทัดใหม่ให้ผู้ใช้ทำการ ระบุชื่อที่ต้องการ (ในกรณีที่รหัสนั้นเคยมีการระบุไว้แล้วเครื่องก็จะแสดงชื่อเดิมที่เคยกำหนดไว้มาให้กับ ผู้ใช้เครื่องได้ทำการแก้ไข)

# <u>2.5.2 ส่วนบันทึกตารางรหัสสินค้า</u>

และเช่นเดียวกันกับรหัสบริษัท เพื่อความสะดวกในการใช้งาน ผู้ใช้เครื่องสามารถจัดเก็บชื่อ ของสินค้าต่างๆ ที่ทำการชั่งไว้เป็นรหัสตั้งแต่

0-249 เพื่อง่ายต่อการเรียกกลับมาใช้ในขณะทำการบันทึกข้อมูลการชั่ง โดยเมื่อผู้ใช้เครื่อง เลือกกำสั่งเข้า มายังส่วนนี้ เครื่องก็จะแสดงกำถามถึงหมายเลขรหัสที่ต้องการกำหนดค่า ให้ผู้ใช้เครื่องระบุหมายเลขที่ ด้องการระหว่าง 0-249 แล้วตามด้วยการกดปุ่ม [Enter] เครื่องก็จะขึ้นบรรทัดใหม่ให้ผู้ใช้ทำการระบุชื่อที่ ต้องการ (ในกรณีที่รหัสนั้นเลยมีการระบุไว้แล้วเครื่องก็จะแสดงชื่อเดิมที่เลยกำหนดไว้มาให้กับผู้ใช้เครื่อง ได้ทำการแก้ไข)

#### <u>2.5.3 ส่วนการสั่งลบรหัสบริษัท</u>

ในกรณีที่ผู้ใช้เครื่องค้องการลบข้อมูลของชื่อบริษัทที่มีอยู่ในหน่วยความจำทุกรหัสออกก็สามารถ ทำได้โดยการเลือกเข้าในส่วนหัวข้อนี้เครื่องจะแสดงเลขลำดับของข้อมูลรหัสที่กำลังทำการลบ 2.5.4 ส่วนการสั่งลบรหัสสินค้า

ในกรณีที่ผู้ใช้เครื่องต้องการลบข้อมูลของชื่อสินค้าที่มีอยู่ในหน่วยความจำทุกรหัสออกกี สามารถทำได้โดยการเลือกเข้าในส่วนหัวข้อนี้เครื่องจะแสดงเลขลำดับของข้อมูลรหัสที่กำลังทำการลบ 2.5.5 ส่วนการสั่งลบข้อมูลบันทึกการชั่ง

เนื่องจากหน่วยความจำของเครื่องมีขนาดจำกัด ดังนั้นผู้ใช้งานมีความจำเป็นที่จะต้องลบข้อมูลที่ ทำการบันทึกแล้วออกไปหลังจากได้จัดทำรายงานเรียบร้อยแล้ว (ผู้ใช้งานต้องใช้กำสั่งนี้เมื่อได้ทำการชั่งรถที่ ด้างอยู่ทั้งหมดแล้ว เนื่องจากกำสั่งนี้จะทำการลบข้อมูลทั้งหมดรวมทั้งข้อมูลรถที่รอการชั่งออกด้วย)

#### <u>2.5.6 ส่วนแสดงสถานะของระบบ</u>

ผู้ใช้เกรื่องสามารถดูข้อมูลสถานะของเกรื่องได้จากกำสั่งนี้ ซึ่งเครื่องจะแสดงข้อมูลต่างๆ ดังต่อไปนี้

- วันที่ปัจจุบันของเครื่อง
   เวลาปัจจุบันของเครื่อง
- จำนวนข้อมูลรถที่ชั่งเสร็จเรียบร้อยแล้ว จำนวนข้อมูลของรถที่รอการชั่งออก
- หมายเลขบัตรชั่งที่จะใช้ในลำดับถัดไป หมายเลขหน่วยความจำที่กำลังใช้งานอยู่ (0-2)

# 2.6 การกำหนดและตั้งค่าการทำงานของระบบ

โดยปกติแถ้วส่วนหัวข้องานนี้ผู้ใช้ไม่ค่อยมีความจำเป็นที่จะต้องใช้มากนัก ยกเว้นแต่ในการ ติดตั้งและกำหนดค่าต่างๆ ของเครื่องในกรั้งแรกที่มีการใช้งานเท่านั้น ดังนั้นหากผู้ใช้ต้องการกำหนดหรือ เปลี่ยนแปลงในภายหลังขอให้ทำโดย<u>ความระมัคระวัง</u>

#### <u>2.6.1 การกำหนดค่าตัวแปรต่างๆ</u>

ในส่วนนี้จะเป็นการตั้งก่าต่างๆ ของระบบซึ่งมีการแขกเป็น 2 ส่วน คือ F-00 ถึง F-23 เป็นการตั้ง ก่าโดยทั่วไปซึ่งจะไม่มีผลต่อการชั่งน้ำหนัก ส่วน F-24 ถึง F-36 จะเป็นการตั้งก่าที่จะมีผลต่อการชั่งน้ำหนัก ซึ่งส่วนนี้จะสามารถเข้าได้ก็ต่อเมื่อได้ทำการใส่ Jumper Calibrate ภายในเครื่องเท่านั้น โดยก่าฟังก์ชั่นต่างๆ มีดังต่อไปนี้

| Function | รายการ                                                          |    |
|----------|-----------------------------------------------------------------|----|
| 00       | เลขที่บัตรชั่ง                                                  | 1  |
| 01       | หมายเลขเครื่อง                                                  |    |
| 02       | ช่องหน่วยความจำ ( 0,1,2 )                                       | 0  |
| 03       | ชนิดเครื่องพิมพ์                                                | 2  |
|          | 0:Parallel เช็ค status 1:Serial ออก DB9                         |    |
|          | 2:Parallel ใม่เช็ค Status 3:Serial ออก DB25                     |    |
| 04       | รหัสภาษาไทยในการพิมพ์ (0:KU42, 1:TIS17)                         | 0  |
| 05       | ระยะเถื่อนบรรทัดของกระดาษ                                       | 20 |
| 06       | ความยาวกระดาษของบัตรชั่ง (1:11นิ้ว , 2:5.5นิ้ว , 3:3.67นิ้ว)    | 2  |
| 07       | พิมพ์บัตรชั่งเข้า (0:ไม่พิมพ์ , 1:พิมพ์)                        | 0  |
| 08       | พิมพ์บัตรชั่งออก (0:ไม่พิมพ์ , 1:พิมพ์)                         | 1  |
| 09       | จำนวนบรรทัดต่อหน้าของรายงาน                                     | 35 |
| 10       | ปัดจุดทศนิยมการคิดเงินของน้ำหนัก (0:ไม่ปัด , 1:ปัด)             | 1  |
| 11       | ปัดจุดทศนิยมเงินที่คำนวณได้ (0:ไม่บัด , 1:ปัด)                  | 0  |
| 12       | วิธีการคิดราคาเงิน (ดูในส่วนรายละเอียด)                         |    |
| 13       | วิธีการหักน้ำหนัก (ดูในส่วนรายละเอียด)                          |    |
| 14       | วิธีการหักเงิน (ดูในส่วนรายละเอียด)                             |    |
| 15       | คำถามรหัสบริษัท (0:ใม่ถาม,1:เข้า,2:ออก,3:เข้าออก)               |    |
| 16       | คำถามรหัสสินค้า (0:ไม่ถาม,1:เข้า,2:ออก,3:เข้าออก)               |    |
| 17       | คำถามราคาสินค้า (0:ไม่ถาม,1:เข้า,2:ออก,3:เข้าออก)               |    |
| 18       | คำถามหักน้ำหนัก (0:ไม่ถาม,1:เข้า,2:ออก,3:เข้าออก)               | 2  |
| 19       | คำถามหักเงิน (0:ไม่ถาม,1:เข้า,2:ออก,3:เข้าออก)                  | 2  |
| 20       | การคำนวณราคา (จำนวนกิโลกรัมต่อราคา)                             |    |
| 21       | การส่งสัญญาณ Comm. Port                                         |    |
| 22       | ความเร็ว BaudRate (1:1200,2:2400,3:4800,4:9600)                 |    |
| 23       | Parity Check (0:8,None,1 / 1:7,Even,1)                          | 0  |
| 24       | ตรวจสอบคลื่นรบกวน Rfp                                           | 2  |
|          | 0 = ไม่ต้องทำการตรวจสอบ 1 <b>,2 = แจ้งเตือนหากพบคลื่นรบกว</b> น |    |
| 25       | ค่าน้ำหนักนิ่ง                                                  | 2  |
| 26       | จำนวนจุดทศนิยมของน้ำหนัก                                        | 0  |

| 27 |      | ค่าอ่านละเอียด                             |                           | 10                       |             |                  |
|----|------|--------------------------------------------|---------------------------|--------------------------|-------------|------------------|
| 28 |      | การรักษาระดับศูนย์ (Auto Zero Maintennace) |                           |                          | 1           |                  |
| 29 |      | ช่วงยอมกด ZERO ( % )                       |                           |                          | 1           |                  |
| 30 |      | ระดับการกรองสัญญาณ (1-:                    | 50)                       |                          |             | 8                |
| 31 |      | ความเร็วการอ่านน้ำหนักจาก                  | n ADC (0-4)               |                          |             | 4                |
| 32 |      | ระดับการขยายสัญญาณ (0-4                    | 4)                        |                          |             | 0                |
| 33 |      | พิกัดน้ำหนักสูงสุด ( 1-9999                | 9)                        |                          |             | 40000            |
| 34 |      | น้ำหนักที่ใช้สอบเทียบ (Spai                | n Weight)                 |                          |             | 2000             |
| 35 |      | ค่าสัญญาณเมื่อแท่นว่าง                     |                           |                          |             | -                |
| 36 |      | ค่าสัญญาณเมื่อมีน้ำหนักเทีย                | เบอยู่                    |                          |             | -                |
|    | รายส | ะเอียดการคำนวณวิธีหักน้ำหนัก               |                           |                          |             |                  |
|    | 1.   | เมื่อกำหนดค่าวิธีการหักน้ำหนัก             | = 1 ( หักน้ำหนักต่อตัน    | โดยคำนวณ                 | เจากน้ำหนัก | เสุทธิ )         |
|    |      | ยกตัวอย่างเช่น                             |                           |                          |             |                  |
|    |      | น้ำหนักรถเข้า                              |                           | =                        | 30000       | Kg.              |
|    |      | น้ำหนักรถออก                               |                           | =                        | 10000       | Kg.              |
|    |      | น้ำหนักสุทธิ                               |                           | =                        | 20000       | Kg.              |
|    |      | หักน้ำหนัก 5 Kg. ต่อ ตัน                   | = 20000*5/1000 =          | 100                      | Kg.         |                  |
|    |      | น้ำหนักคงเหลือ                             |                           | =                        | 19900       | Kg.              |
|    | 2.   | เมื่อกำหนดก่าวิธีการหักน้ำหนัก -           | = 2 ( หักน้ำหนักเป็นเป    | อร์เซ็นต์ขอ <sub>ง</sub> | งน้ำหนักสุท | ธิ ) ยกตัวอย่าง  |
|    |      | เช่น                                       |                           |                          |             |                  |
|    |      | น้ำหนักรถเข้า                              |                           | =                        | 30000       | Kg.              |
|    |      | น้ำหนักรถออก                               |                           | =                        | 10000       | Kg.              |
|    |      | น้ำหนักสุทธิ                               |                           | =                        | 20000       | Kg.              |
|    |      | หักน้ำหนัก 4% ของ น้ำหนักสุทธิ             | $\hat{b} = 20000*4/100 =$ | 800                      | Kg.         |                  |
|    |      | น้ำหนักคงเหลือ                             |                           | =                        | 19200       | Kg.              |
|    | 3.   | เมื่อกำหนดค่าวิธีการหักน้ำหนัก -           | = 3 ( คำนวณน้ำหนักที่จ    | อะคิดเงินจาเ             | กน้ำหนักสุท | เซิ ) ยกตัวอย่าง |
|    |      | เช่น                                       |                           |                          |             |                  |
|    |      | น้ำหนักรถเข้า                              |                           | =                        | 30000       | Kg.              |
|    |      | น้ำหนักรถออก                               |                           | =                        | 10000       | Kg.              |
|    |      | น้ำหนักสุทธิ                               |                           | =                        | 20000       | Kg.              |
|    |      | คิดเงินที่ 70% ของน้ำหนัก                  | = 20000*70/1              | = 00                     | 14000       | Kg.              |
|    |      | น้ำหนักไม่คิดเงิน                          | = 20000-1400              | = 0                      | 6000        | Kg.              |

( วิธีนี้ใช้กับสินค้าที่มีน้ำ,ความชื้น หรือสิ่งเจือปนอื่นอยู่ เช่น แป้งมัน หรือ น้ำขางสด เป็นต้น)

4. เมื่อกำหนดค่าวิธีการหักน้ำหนัก<u>เป็นเลขอื่นๆ</u> ( หักน้ำหนักเป็นหน่วยกิโลกรัม ) ยกตัวอย่างเช่น

| น้ำหนักรถเข้า            | = | 30000 | Kg. |
|--------------------------|---|-------|-----|
| น้ำหนักรถออก             | = | 10000 | Kg. |
| น้ำหนักสุทธิ             | = | 20000 | Kg. |
| หักน้ำหนัก $80~{ m Kg}.$ | = | 80    | Kg. |
| น้ำหนักคงเหลือ           | = | 19920 | Kg. |

#### <u>รายละเอียดการคำนวณวิธีคำนวณเงิน</u>

| 1. | เมื่อกำหนดค่าวิธีการคิดเงิน = 1 ( คำนวณเงินต่อน้ำหนักคงเหลือหน่วยตัน ) ยกตัวอย่างเช่น |                  |             |      |
|----|---------------------------------------------------------------------------------------|------------------|-------------|------|
|    | น้ำหนักสุทธิ                                                                          | =                | 20000       | Kg.  |
|    | หักน้ำหนัก                                                                            | =                | 1000        | Kg.  |
|    | น้ำหนักคงเหลือ                                                                        | =                | 19000       | Kg.  |
|    | ราคา 500 บาท ต่อ ตัน = 19000*5                                                        | 00/1000 =        | = 95000     | บาท  |
| 2. | เมื่อกำหนดค่าวิธีการคิดเงิน = 2 ( คำนวณเงินต่อเ                                       | ที่ยว ) ยกตัวอย่ | างเช่น      |      |
|    | น้ำหนักสุทธิ                                                                          | =                | 20000       | Kg.  |
|    | หักน้ำหนัก                                                                            | =                | 1000        | Kg.  |
|    | น้ำหนักคงเหลือ                                                                        | =                | 19000       | Kg.  |
|    | ราคาเที่ยวละ 8000 บาท ต่อ เที่ยว                                                      | =                | 8000        | บาท  |
| 3. | เมื่อกำหนดค่าวิธีการคิดเงิน <u>เป็นเล<b>งอื่นๆ</b> (</u> คำนวณเ                       | งินต่อน้ำหนักค   | งเหลือหน่วย | Kg.) |
|    | ยกตัวอย่างเช่น                                                                        |                  |             |      |
|    | น้ำหนักสุทธิ                                                                          | =                | 20000       | Kg.  |
|    | หักน้ำหนัก                                                                            | =                | 1000        | Kg.  |
|    | น้ำหนักคงเหลือ                                                                        | =                | 19000       | Kg.  |
|    | ราคา 4.5 บาท ต่อ Kg. 🛛 = 19000*4                                                      | .5 =             | 85500       | บาท  |
|    |                                                                                       |                  |             |      |

#### <u>รายละเอียดการคำนวณวิชีคำนวณหักเงิน</u>

1. เมื่อกำหนดค่าวิธีการคิดเงิน = 1 ( คำนวณหักเงินจากน้ำหนักสุทธิต่อตัน ) ยกตัวอย่างเช่น

| น้ำหนักสุทธิ           | =                 | 20000 | Kg. |
|------------------------|-------------------|-------|-----|
| หักน้ำหนัก             | =                 | 1000  | Kg. |
| น้ำหนักคงเหลือ         | =                 | 19000 | Kg. |
| หักเงิน 30 บาท ต่อ ตัน | = 20000*30/1000 = | 600   | บาท |

| 2. | เมื่อกำหนดค่าวิธีการคิดเงิน = 2         | ( คำนวณหักเงินจากน้ำ          | าหนักคงเหล่  | าอต่อตัน )  | ยกตัวอย่างเช่น |
|----|-----------------------------------------|-------------------------------|--------------|-------------|----------------|
|    | น้ำหนักสุทธิ                            |                               | =            | 20000       | Kg.            |
|    | หักน้ำหนัก                              |                               | =            | 1000        | Kg.            |
|    | น้ำหนักคงเหลือ                          |                               | =            | 19000       | Kg.            |
|    | หักเงิน 30 บาท ต่อ ตัน = 190            | )00*30/1000 =                 | 570          | บາท         |                |
| 3. | เมื่อกำหนดก่าวิชีการกิดเงิน = 3         | ( คำนวณหักเงินจากน้ำ          | าหนักสุทธิ   | nio Kg.) (  | ยกตัวอย่างเช่น |
|    | น้ำหนักสุทธิ                            |                               | =            | 20000       | Kg.            |
|    | หักน้ำหนัก                              |                               | =            | 1000        | Kg.            |
|    | น้ำหนักคงเหลือ                          |                               | =            | 19000       | Kg.            |
|    | หักเงิน 2 บาท ต่อ Kg.                   | = 20000*2                     | =            | 40000       | บาท            |
| 4. | เมื่อกำหนดค่าวิชีการคิดเงิน = 4<br>เช่น | ( คำนวณหักเงินจากน้ำ          | าหนักคงเหล่  | า้อ ต่อ Kg  | .) ยกตัวอย่าง  |
|    | น้ำหนักสุทธิ                            |                               | =            | 20000       | Kg.            |
|    | หักน้ำหนัก                              |                               | =            | 1000        | Kg.            |
|    | น้ำหนักคงเหลือ                          |                               | =            | 19000       | Kg.            |
|    | หักเงิน $2$ บาท ต่อ $\mathrm{Kg}.$      | = 19000*2                     | =            | 38000       | บาท            |
| 5. | เมื่อกำหนดก่าวิธีการกิดเงิน = 5         | ( คำนวณหักเงินเป็นเบ          | lอร์เซ็นต์จา | กยอคเงิน )  | ยกตัวอย่างเช่น |
|    | น้ำหนักสุทธิ                            |                               | =            | 20000       | Kg.            |
|    | หักน้ำหนัก                              |                               | =            | 1000        | Kg.            |
|    | น้ำหนักคงเหลือ                          |                               | =            | 19000       | Kg.            |
|    | ราคา 400 บาท ต่อ ตัน                    | = 19000*400/                  | 1000 =       | 7600        | บาท            |
|    | หักเงิน 6%                              | = 7600*6/100                  | =            | 456         | บาท            |
| 6. | เมื่อกำหนดค่าวิธีการคิดเงินเป็นเส       | <b>าขอื่นๆ (</b> คำนวณหักเงิน | เจากจำนวน    | ที่ระบุ) ยก | ตัวอย่างเช่น   |
|    | น้ำหนักสุทธิ                            | • `                           | =            | 20000       | Kg.            |
|    | หักน้ำหนัก                              |                               | =            | 1000        | Kg.            |
|    | น้ำหนักคงเหลือ                          |                               | =            | 19000       | Kg.            |
|    | หักเงิน 450 บาท                         |                               | =            | 450         | บาท            |
|    |                                         |                               |              |             |                |
|    |                                         |                               |              |             |                |

#### <u>2.6.2 การต่อเชื่อม PCLink</u>

เพื่อสะดวกในการกำหนดค่ารหัสต่างๆ ในกรณีที่ผู้ใช้มีรหัสต่าง ๆ มากกว่า 1 รหัส จะได้สามารถ กำหนดค่าของรหัสต่างๆ รวมทั้งหน้าตารูปแบบของบัตรชั่งและรายงานผ่านทางเครื่องกอมพิวเตอร์ได้

#### <u>2.6.3 การแสดงค่าสัญญาณจาก Loadcell</u>

สำหรับหัวข้อนี้จะเป็นประโยชน์มากสำหรับทั้งผู้ใช้งานและผู้ที่ทำการติดตั้งเกรื่อง เพื่อที่จะ สามารถดูก่าสัญญาณที่หัวอ่านได้รับจาก Loadcell โดยตรงว่ามีความถูกต้องหรือมีระดับความแรงของ สัญญาณมากน้อยเพียงใด โดยผู้ใช้เพียงกดปุ่มหมายเลขกำสั่งบนหน้าจอเพื่อเลือกหัวข้อกำสั่งนี้ เครื่องก็จะ แสดงก่าของสัญญาณระหว่าง 0-16000000 โดยประมาณ และเมื่อต้องการ ออกจากส่วนนี้ก็เพียงแต่กดปุ่ม [Enter] หรือ [Esc]

# 2.6.4 การปรับตั้งค่าน้ำหนัก Calibrate

1. <u>การ Calibrate ทั้ง Zero และ Span</u>

เลือกหัวข้อ CALIBRATE ปล่อยให้แท่นชั่งว่างเปล่า กดปุ่ม [ENTER] เพื่อเริ่มด้น รอการนับถอยหลัง 20 ถึง 0 วางน้ำหนักที่ต้องการเทียบบนแท่นชั่ง ระบุถ่าน้ำหนักที่ใช้เทียบแล้วกด [ENTER] รอการนับถอยหลัง 20 ถึง 0

#### 2. การ Calibrate เฉพาะ Span

#### 2.1 เลือกหัวข้อ CALIBRATE

- 2.2 กคปุ่ม [ESC] เพื่อเริ่มต้น
- 2.3 วางน้ำหนักที่ต้องการเทียบบนแท่นชั่ง
- 2.4 ระบุค่าน้ำหนักที่ใช้เทียบแล้วกด [ENTER]
- 2.5 รอการนับถอยหลัง 20 ถึง 0

## <u>2.6.5 การตั้งชื่อหัวกระดาบ</u>

หัวกระคาษหรือชื่อเจ้าของแท่นชั่งที่จะทำการพิมพ์ยังส่วนบนของบัตรชั่งและรายงานนั้น สามารถสั่งพิมพ์ได้ทั้งหมด 3 บรรทัด โดยบรรทัดที่ 1 เครื่องจะทำการพิมพ์เป็นอักษรดัวใหญ่ ส่วนบรรทัดที่ 2 และ 3 กวรใช้พิมพ์ที่อยู่ หรือ หมายเลขโทรศัพท์ ซึ่งเครื่องจะพิมพ์เป็นอักษรปกติ ทำให้สามารถกำหนด ได้โดยระบุหมายเลขบรรทัด แล้วตามด้วยระยะเว้นวรรคด้านหน้าของการพิมพ์บรรทัดนั้น (ถ้ากำหนดระยะ วรรถเป็น 0 หมายความว่าไม่ต้องการพิมพ์ข้อกวามบรรทัดนั้น) ในการกำหนดข้อกวามของแต่ละบรรทัดไม่ ต้องเว้นวรรคด้านหน้าข้อกวาม เนื่องจากมีการระบุระยะวรรกไว้แล้ว

# <u>2.6.6 การตั้งวันที่และเวลา</u>

ภายในหัวอ่านน้ำหนักรุ่นนี้มีวงจรปฏิทินและนาฬิกา รวมทั้งแบตเตอรี่สำหรับให้นาฬิกาเดินใน ขณะที่ท่านปิดเครื่อง ซึ่งโดยปกติแล้วแบตเตอรี่นี้จะสามารถสำรองไฟได้ประมาณ 3-5 ปี ยกเว้นเครื่องอยู่ใน สภาพแวดล้อมที่มีอุณหภูมิสูงมากๆ ข้อกวรระวังในการตั้งวันที่และเวลาคือจะต้องตั้งหน่วยของวินาที**ให้** เป็น 00 มิฉะนั้นนาฬิกาจะเวลาผิด

#### <u>การติดตั้ง JUMPER</u>

บนแผงวงจรหลักของเกรื่องจะมี JUMPER เพื่อให้ผู้ใช้งานเลือกการทำหน้าที่ของส่วนต่างๆ ดังนี้

| CAL | Calibrate         | Short = ใช้ได้     | Off=ห้ามใช้ |
|-----|-------------------|--------------------|-------------|
| TX2 | ขาส่งของ COMM:1,2 | <u>1-2 = อิสระ</u> | 2-3=COM:1   |
| RX1 | ขารับของ COMM:1   | <u>No Jump</u>     |             |
| RX2 | ขารับของ COMM:2   | <u>No Jump</u>     |             |

#### <u>หมายเหตุ</u>

 SEIDO-X1 ไม่อนุญาตให้ใช้ปุ่ม TARE และ CLEAR ดังนั้นน้ำหนัก GROSS จะเท่ากับ NET เสมอ สำหรับการ ZERO ทำได้โดยการกดปุ่ม [0] ซึ่งจะทำได้ก็ต่อเมื่อ น้ำหนักนิ่งและอยู่ในช่วงค่าที่กำหนดได้

#### <u>\*\* วิธีการทำงาน SEIDO X1 FLOOR 2 \*\*</u>

#### <u>บันทึกการชั่ง</u>

เมื่อกดหมายเลข เ เข้าสู่โหมดการบันทึกการชั่ง จะมีคำถามให้ป้อนคือ "บันทึกรหัส", "รหัส บริษัท" และ "รหัสสินค้า" ตามลำดับ เมื่อทำการป้อนข้อมูลเสร็จเรียบร้อยแล้ว กดปุ่ม ENTER เครื่องพิมพ์ จะทำการพิมพ์ในส่วนของหัวบัตรชั่ง

ต่อไปหน้าจอจะบอกให้ชั่งครั้งที่ 1 เมื่อนำสินค้าขึ้นบนตราชั่ง พอน้ำหนักนิ่ง ให้กด ENTER ยอมรับน้ำหนัก เครื่องพิมพ์จะพิมพ์น้ำหนักที่กดยอมรับ

แล้วเครื่องชั่งจะทำการชั่งครั้งที่ 2 ต่อไป โดยนำน้ำหนักครั้งก่อนลงมาจากเครื่องชั่งครั้งก่อน แล้ว ค่อยชั่งน้ำหนักสินค้าชิ้นต่อไป จนกว่าจะครบจำนวนตามต้องการ

เมื่อทำการชั่งจนกรบสินก้าตามจำนวนที่ต้องการแถ้ว ให้กดปุ่ม ESC เพื่อจบกระบวนการชั่งต่อ หนึ่งฟอร์มตั๋ว

#### <u>หมายเหตุ</u>

การกด ENTER รับน้ำหนัก เป็นการกดยอมรับโดยใช้พนักงาน กดยอมรับน้ำหนัก ถ้า ต้องการ ให้หัวอ่านรับน้ำหนักเอง อัตโนมัติให้เข้าไป SET FUNCTION หัวอ่าน ใน ส่วนของ ตัวแปร คือ หัวข้อ "สั่งพิมพ์อัตโนมัติ" ปกติตั้งถ่าคือ 0 = กดยอมรับเอง และ 1 =พิมพ์อัตโนมัติ

#### <u>\*\* วิธีการทำงาน SEIDO X1 FLOOR 3 \*\*</u>

# <u>บันทึกการชั่ง</u>

เมื่อกดหมายเลข 1 เข้าสู่โหมดการบันทึกการชั่ง จะมีกำถามให้ป้อนคือ "บันทึกรหัส", และ "รหัสสินก้า" ตามลำดับ เมื่อทำการป้อนข้อมูลเสร็จเรียบร้อย แล้วกดปุ่ม ENTER เกรื่องพิมพ์จะทำการ พิมพ์ในส่วนของหัวบัตรชั่ง

ขั้นตอนต่อไปจะมีกำถาม "รหัสสินก้า" ขึ้นมาให้เราป้อนรหัสของสินค้า ที่จะนำขึ้นไปชั่งบนตรา ชั่ง ว่าสินก้าเป็นชนิดไหน พอป้อนเสร็จกด ENTER ต่อไปให้นำสินก้าขึ้นบนตราชั่งพอน้ำหนักนิ่ง ให้กดปุ่ม ENTER ยอมรับน้ำหนัก เกรื่องพิมพ์ก็จะทำการพิมพ์น้ำหนักสินก้ำนั่น

แล้วเครื่องชั่งจะทำการชั่งกรั้งที่ 2 ต่อไป แต่ก่อนที่จะมีการชั่งครั้งต่อไป ทุกครั้งจะมีกำถาม "รหัสสินค้า" ขึ้นมาถามก่อนเสมอทุกครั้ง ที่จะมีการชั่งครั้งต่อไป

เมื่อทำการชั่งจนกรบจำนวนแล้ว ให้กดปุ่ม ESC เพื่อจบกระบวนการชั่งต่อหนึ่งฟอร์มตั๋ว

<u>หมายเหตุ</u>

การกด ENTER รับน้ำหนัก เป็นการกดยอมรับโดยใช้พนักงาน กดยอมรับน้ำหนัก ถ้า ต้องการให้หัวอ่านรับน้ำหนักเองอัตโนมัติให้เข้าไป SET FUNCTION หัวอ่านใน ส่วนของตัวแปร ลือ หัวข้อ "สั่งพิมพ์อัตโนมัติ" ปกติตั้งค่าลือ 0= กดยอมรับแอง และ 1 =พิมพ์อัตโนมัติ